NOTA: Solutiile prezentate functioneaza pe dispositive cu system de operare iOS, incepand de la versiunea 9.1 si mai noi.

**Pasul 1**: Inchiderea si repornirea dispozitivului prin apasarea butonului pt deschiderea ecranului timp de 10 sec, urmat de optiunea «*Glisare pt inchidere*» (sau «*Slide to power off*» in limba engleza) si redeschiderea telefonului (folosind acelasi butonul pt pornire).

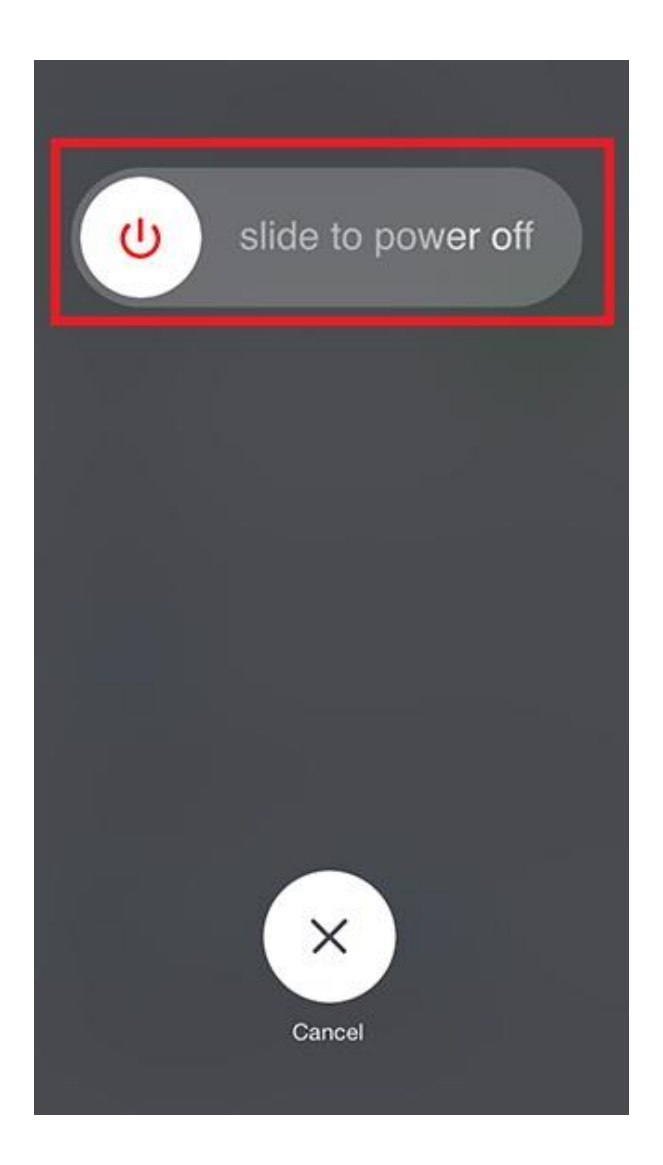

Pasul 2: Activarea functiei «*Mod avion*» (sau «*Airplane Mode*» in limba engleza) prin accesarea optiuni din: Setari -> Mod Avion (glisare dreapta pt activare sau glisare stanga pt dezactivare)

| •••••• Vodafone RO 4G <b>15:27</b> |                 | •           | ≁ | 15:        | 34             | 🕒 99 % 🛑 <del>/</del> | f        |   |
|------------------------------------|-----------------|-------------|---|------------|----------------|-----------------------|----------|---|
|                                    | Setting         | S           |   |            | Setti          | ngs                   |          |   |
| Q Settings                         |                 |             |   | Q Settings |                |                       |          |   |
|                                    |                 |             | _ |            |                |                       |          |   |
| ✐                                  | Airplane Mode   | $\bigcirc$  |   | ≁          | Airplane Mode  | e                     |          |   |
| <b>?</b>                           | Wi-Fi           | Off         | > | <b>?</b>   | Wi-Fi          |                       | Off >    | 1 |
| *                                  | Bluetooth       | Off         | > | *          | Bluetooth      |                       | Off >    |   |
| ( <sup>(</sup> A))                 | Mobile Data     |             | > | ((A))      | Mobile Data    | Airplane              | e Mode > |   |
| ତ                                  | Personal Hotspo | ot Off      | > | ି          | Personal Hots  | pot                   | Off >    |   |
| <b>S</b>                           | Carrier         | Vodafone RO | > | <b>S</b>   | Carrier        | Vodafe                | one RO > |   |
|                                    |                 |             |   |            |                |                       |          |   |
|                                    | Notifications   |             | > |            | Notifications  |                       | >        |   |
|                                    | Control Centre  |             | > |            | Control Centro | 9                     | >        |   |
| C                                  | Do Not Disturb  |             | > | C          | Do Not Distur  | b                     | >        |   |

Pasul 3: Verificarea setarilor pt «*Nume Puncte de Access*» (in engleza «*Access Point Name*», abreviat ca si «APN») prin accesarea: Setari -> Conexiune celulara -> Optiuni date -> Retea celulara date

| •••••• Vodafone RO 4G 15:24 |                   |             |  |  |
|-----------------------------|-------------------|-------------|--|--|
| Mobile Data                 |                   |             |  |  |
|                             |                   |             |  |  |
| MOBILE DATA                 |                   |             |  |  |
| APN                         | live.vodafone.    | com         |  |  |
| Username                    | live              |             |  |  |
| Password                    | •••••             |             |  |  |
|                             |                   |             |  |  |
| MMS                         |                   |             |  |  |
| APN                         | mms.vodafone      | e.ro        |  |  |
| Username                    | mms               |             |  |  |
| Password                    | •••••             |             |  |  |
| MMSC                        | http://multimedia | a/servlets/ |  |  |

Pasul 4: Resetarea la valorile de fabrica a setarilor de retea (sau «*Reset Network Settings*» in limba engleza) prin accesare: Setari -> Conexiune celulara -> Optiuni date -> Retea celulara date -> Reset Settings (in partea de jos a meniului)

| ●●○○○ Vodafone R            | e 4G 15:26                  | •   | ••••• Vodafone RO 4G 15:35  |                                                                   |  |  |
|-----------------------------|-----------------------------|-----|-----------------------------|-------------------------------------------------------------------|--|--|
| <                           | Mobile Data                 | <   | <                           | Mobile Data                                                       |  |  |
| MMSC                        | http://multimedia/servlets/ | 1   | MMSC                        | http://multimedia/servlets/                                       |  |  |
| MMS Proxy                   | 193.230.161.231:8080        |     | MMS Proxy                   | 193.230.161.231:8080                                              |  |  |
| MMS Max Message Size 307200 |                             |     | MMS Max Message Size 307200 |                                                                   |  |  |
| MMS UA Prof URL             |                             |     | MMS UA Prof URL             |                                                                   |  |  |
| PERSONAL HO                 | TSPOT                       |     | PERSONAL HO                 | TSPOT                                                             |  |  |
| APN                         | live.vodafone.com           | - 1 | APN                         | live.vodafone.com                                                 |  |  |
| Username                    | live                        | -   | Are you sure<br>related set | you wish to reset all network-<br>tings to their original values? |  |  |
| Password                    | •••••                       |     |                             | Reset                                                             |  |  |
| Reset Settin                | gs                          | - 6 |                             | Cancel                                                            |  |  |

Pasul 5: Alegerea unei retele manual din meniu (sau «*Manual Select Operator*» in limba engleza) prin accesarea: Setari -> Operator

| ••••• Vodafone RO 4G 15:27          | 99 % | ••••• Vodafone RO 15:27    | 🕑 99 % 💼       |  |
|-------------------------------------|------|----------------------------|----------------|--|
| <b>K</b> Settings Network Selection |      | Settings Network Selection |                |  |
|                                     |      |                            |                |  |
| CARRIERS                            |      | CARRIERS                   |                |  |
| Automatic                           |      | Automatic                  | $\bigcirc$     |  |
|                                     |      |                            |                |  |
|                                     |      | Searching                  | 211/2<br>211/2 |  |
|                                     |      |                            |                |  |
|                                     |      |                            |                |  |
|                                     |      |                            |                |  |
|                                     |      |                            |                |  |
|                                     |      |                            |                |  |
|                                     |      |                            |                |  |
|                                     |      |                            |                |  |
|                                     |      |                            |                |  |
|                                     |      |                            |                |  |

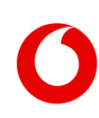